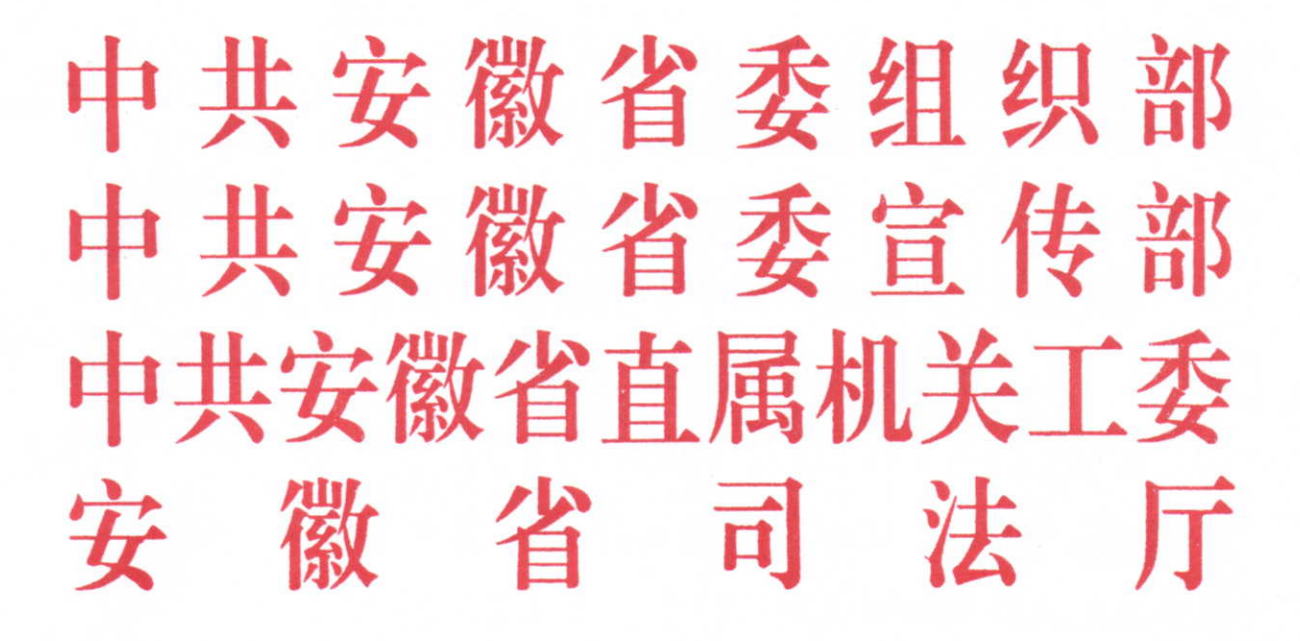

皖司通 [2015] 62 号

# 关于开展全省领导干部宪法法律知识年度网上测试的通知

各市党委组织部、宣传部、直属机关工委,各市司法局,省直各 单位组织(人事)部门:

根据省委组织部、省委宣传部、省直属机关工委、省司法厅、 -1省依法治省办《关于印发<全省领导干部宪法法律知识年度测试 办法>的通知》(皖法治办〔2015〕13号)要求,决定利用安徽干 部教育在线平台,开展全省领导干部宪法法律知识年度网上测 试。现就有关事项通知如下:

一、时间安排

2015年12月21日至2016年1月22日,工作日8:00-24:00 安排考试,双休及国家法定假日不安排测试。

为防止集中测试造成网络平台拥堵,测试分批进行,每人测试一次。省直单位参加首批测试,测试时间是 12 月 21 日-25 日;各地参加第二批测试,测试时间是 12 月 28 日-2016 年 1 月 15 日。2016 年 1 月 18 日至 1 月 22 日为补考时间,考试未合格或因故未能参加考试的,给予一次补考机会。

为检验学习效果,省司法厅将会同省委组织部、省直属机关 工委对省直单位、各市进行抽考;各市司法局会同各市党委组织 部、直属机关工委对市直单位、各县(市、区)进行抽考。

## 二、参加范围

省直单位正处级以上干部、各市正科级以上干部。

## 三、测试内容及题型

1. 测试内容。党的十八届四中全会、省委九届十次全会精神 及宪法、立法法、刑法以及诉讼法、国家赔偿法、安徽省法治宣 传条例等法律法规(详见: 安徽司法行政网http://www.ahsft.gov.cn/、 安徽普法网 http://www.ahpf.gov.cn/刊载的《全省领导干部宪 -2法法律知识年度测试试题库》)。

 2.测试题型。测试共 70题,题型为单选、多选和判断题, 单选题每题1分、多选和判断每题各2分,共100分。测试时长
100分钟,测试时间为工作日上午8:00至晚上24:00。60分以
上为合格,90分以上为优秀。

#### 四、结果运用

测试结束后,将对全省测试情况进行数据统计和通报。测试 成绩作为领导干部学法用法情况及年度考核的一项内容;合格率 和参与率作为省直单位效能(法治宣传教育)考核和政府目标绩 效(法治宣传教育)考核的内容。

#### 五、工作要求

 1. 开展宪法法律测试是加强领导干部学法用法工作的一项 重要举措,各地各单位要加强领导,统筹安排,精心组织,确保 领导干部按时全员参加考试。请各地各单位于2016年1月31日 前将组织测试情况总结报省司法厅法制宣传处。

 加强对测试工作的宣传引导和动员,提高认识,掌握方法, 营造浓厚氛围,提高领导干部参加学习和测试的积极性主动性。
参加测试人员要认真学习相关法律法规,熟悉题库中的试题及题型,仔细阅读网上测试操作流程及注意事项(详见附件),按时参加,独立完成。

 3.为确保测试结果数据统计真实准确,各地各单位组织人事 部门要对本地本单位在线学员个人信息进行认真核对,及时更 -3新、调整和完善学员个人信息。

4. 加强与省干部教育网络培训管理中心的联系沟通,及时反馈测试进展情况及测试中存在的困难和问题。

省委组织部研究室联系电话: 0551-62606472

省直属机关工委宣传部联系电话: 0551-62606624

省司法厅法制宣传处联系电话: 0551-56982090

省干部网络培训管理中心联系电话: 0551-88569631(技术 部)、88569622(联络部)

电子邮箱: 1842915661@qq.com

附件: 网上测试操作流程及注意事项

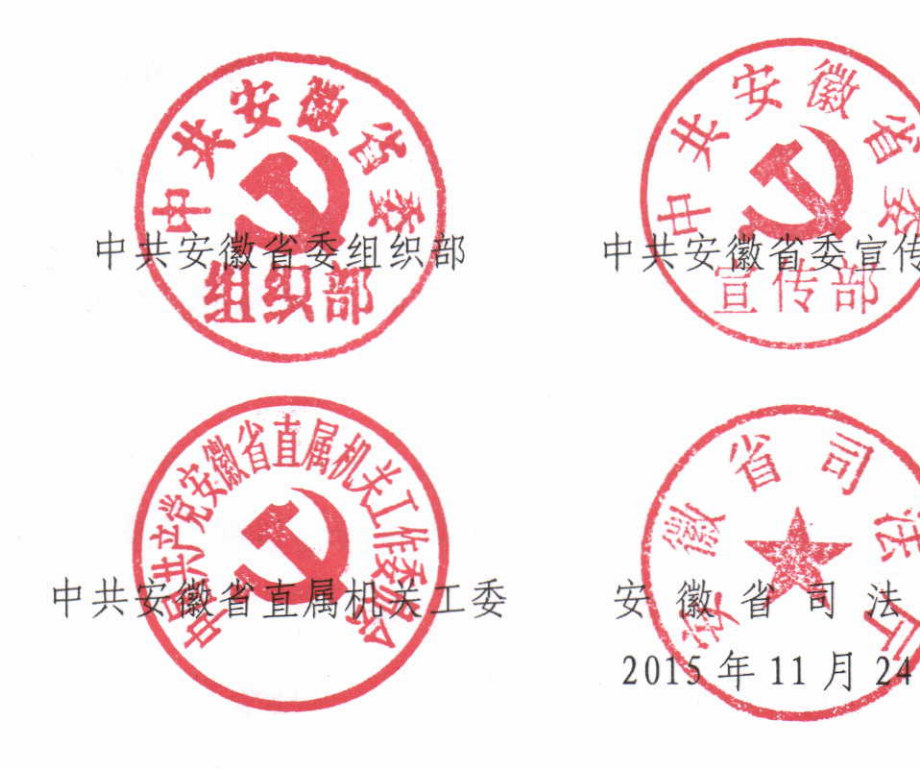

#### 附件

# 网上测试操作流程及注意事项

 为保证测试正常进行,请在 wiondowsXP、wiondows7、 wiondows8 操作系统上使用 IE 或 360 安全浏览器进行测试(浏览器版本为: IE7、IE8、IE9、IE10)。

2. 请在规定测试时间内,打开"安徽干部教育在线"网站 (www.ahgbjy.gov.cn),在首页"学员登录"栏中输入用户名、 密码和验证码,点击"登录"按钮。

3. 点击首页右下角测试"浮窗",进入测试平台。

4. 先后点击"进入正式考试"、"开始考试"按钮后,系统 将弹出"考试注意事项",请认真阅读后,点击"知道了"按钮, 即可进入测试页面答题。

5. 答题过程中,需点击"下一题"按钮,逐一进行答题。如 不能准确把握个别试题答案,需后期再斟酌时,可点击"回头再 想想"按钮,届时页面右侧"试题一览"处对应的试题序号下方 将显示"斜三角"标志,后期可直接点击带标志的试题序号进行 答案的最终确认。完成答题后,如需检查试题,请点击测试页面 右侧"试题一览"处相对应的试题序号;如全部完成答题,请点 击页面右上角"做好了,交卷!"按钮后,再点击"现在交卷" 按钮,即完成测试并可看到考试成绩。 6. 答题过程中,尽量不要随意关闭考试页面或退出平台。如确需中断答题,请点击测试页面右上角"×"按钮,您下次可在限定的测试期限和时长内,另选时间登录测试页面继续答题。

7. 测试过程中,页面正上方会提示考试剩余时间。如考试时间结束,系统将自动关闭考试系统结束考试,并显示您的测试成绩。

8. 如在测试答题过程中出现死机、断电等突发情况,请重启 电脑,并重新进入考试页面,可从上次答题处继续测试;如出现 断网情况,请点击测试页面右上角"×"按钮,待网络恢复正常 时,重新登录进入考试页面继续答题。